## Post Late Fees (or Misc Fees)

Last Modified on 01/04/2024 9:37 am EST

**Post Late Fees/Misc Fees** allows you to post a fee to multiple families based on a selection of family criteria (location, status, current balance, etc.) and/or their students' current enrollment.

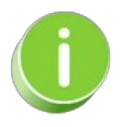

This function was designed for late fees but can be used to post any fee using the *Transaction Details* to Post options.

- 1. Go to the Transactions menu > Post Transactions > Late Fees/Misc Fees.
- 2. Make selections in the Search Criteria section to narrow down the families to which you want to post transaction fees. Note: The choices you make here are applied at the family level, e.g., Who do you want to bill? > I want to bill families with students enrolled in ballet classes. If you are posting a late fee, isolate which transactions you want to post late fees for using the With Unpaid Transactions section. Select a Transaction Date From / Through, a Transaction Type, and a Transaction Sub-Type. For example, if you only post late fees when tuition is late, you'd select, Transaction Type: Tuition Fee (Debit).

## Post Late Fees/Misc Fees

## ← RETURN

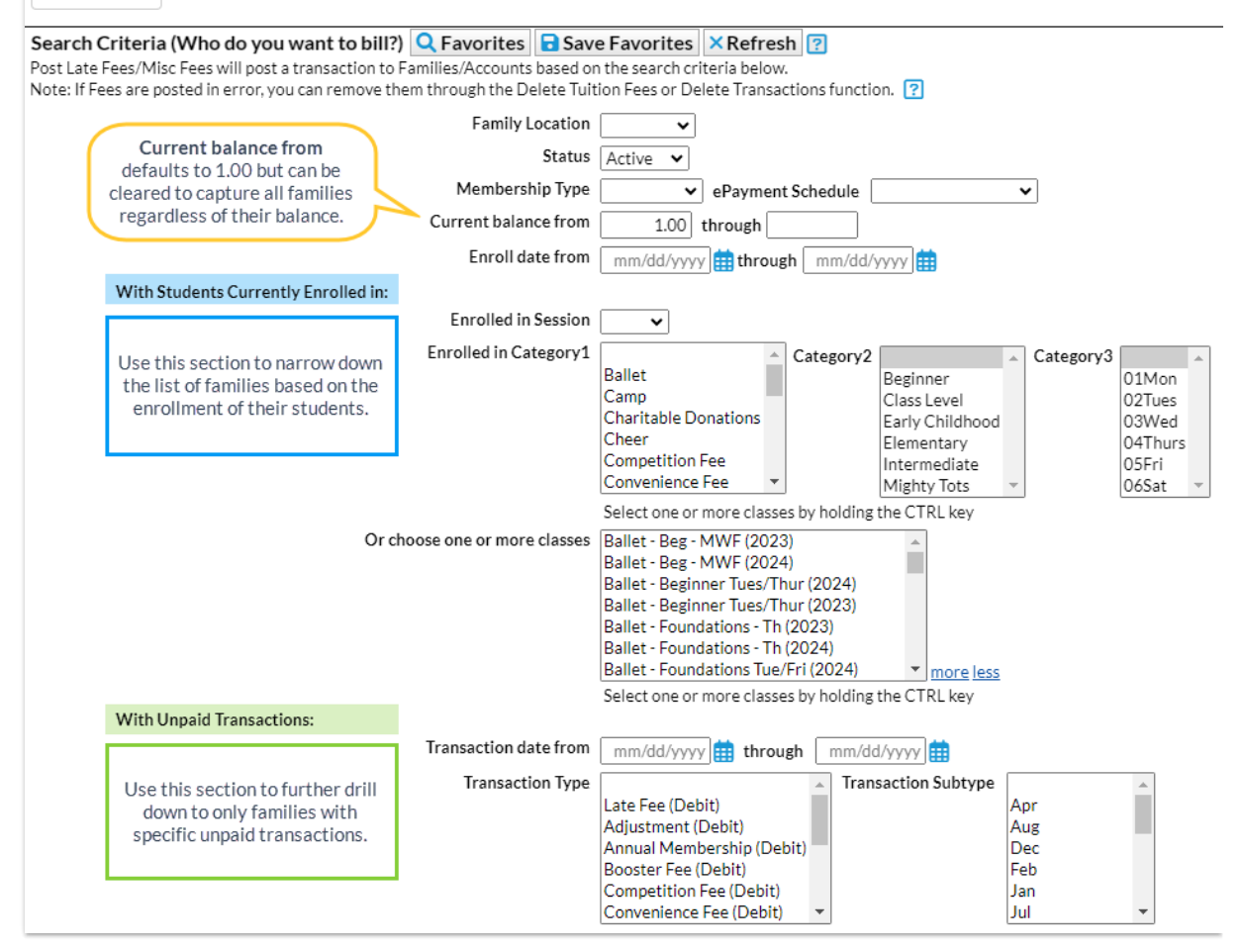

- 3. Use **Transaction Details to Post** in the lower section to tell Jackrabbit how to post the fee transaction (date, type/sub-type, amount, taxable, note, category, and session) and whether you want the fee to post per *Family/Account*, per *Active Student*, *Per Student That Meets Criteria*, or per *Student/Per Class*.
  - If you post the fee per Active Student and a *family that meets the search criteria* has two active students, Jackrabbit will post the fee twice once for each active student in the family, even if the student doesn't meet the criteria selections.
  - If you post the fee per**Family/Account**, Jackrabbit will post the fee once to each family that meets the criteria.
  - When you opt to post only to **Students That Meet Criteria**, Jackrabbit will only post a fee for those students who fit the criteria selected in the *Who do you want to bill*?section regardless of how many other active students are in the family.
  - Posting the fee per **Student Per Class** will post the fee to students for every class they are currently enrolled in that meets the criteria.

| Transaction Details to Post (What fees do you wa | nt to post?)                                    |
|--------------------------------------------------|-------------------------------------------------|
|                                                  |                                                 |
| Transaction Date                                 | 12/15/2023                                      |
| Transaction Type*                                | Competition Fee (Debit) V Transaction Subtype V |
| Fee Amount                                       | 75.00                                           |
| Taxable?                                         |                                                 |
| Transaction Note                                 | Winter meet fees                                |
| Category1                                        | Team V Session 2023 V                           |
| Post fee per                                     | Student Per Class                               |
| Duplicate Fee Detection (What late/misc fee hav  | e already been posted?)                         |
|                                                  |                                                 |
| ✓ Use duplicate fee detection                    |                                                 |
|                                                  | ✓ Preview Fees                                  |
|                                                  |                                                 |

- 4. Select **Use duplicate fee detection** if you want Jackrabbit to search for late/misc. fees already posted. The duplicate fees will appear in *Preview Fees* highlighted in yellow. You decide if you want to post the duplicate fees.
- 5. Click Preview Fees. This is a preview only. No fees will be posted until you clickPost Fees.

## **Preview Results and Post Fees**

- 1. Review the results to confirm the fees are accurate.
- 2. Clear the checkboxes in the last column for items you do not want to post a fee for.
- 3. Click **Post Fees**. In the pop-up box that says, *This will create transactions for all selected families*. *Continue*?, click **OK**. Jackrabbit displays a list of the fees posted to accounts.

|                                                                     | N Late                                                                                                    | Fees/MI                                                                                      | sc Fees                                                                                                    |                                                                              |                   |                            |        |                                   |                                   |            |            |                   |                                       |             |
|---------------------------------------------------------------------|----------------------------------------------------------------------------------------------------|----------------------------------------------------------------------------------------------|----------------------------------------------------------------------------------------------------|------------------------------------------------------------------------------|-------------------|----------------------------|--------|-----------------------------------|-----------------------------------|------------|------------|-------------------|---------------------------------------|-------------|
| ← RETURN                                                            | ✓ POST FE                                                                                                    |                                                                                              | ïL                                                                                                    |                                                                              |                   |                            |        |                                   |                                   |            |            |                   |                                       |             |
| Preview Resu                                                        | lts                                                                                                    |                                                                                              |                                                                                                    |                                                                              |                   |                            |        |                                   |                                   |            |            |                   |                                       |             |
| rocess created 1                                                    | 149 transaction                                                                                                    | n(s) based on criter                                                                         | ia.                                                                                                    |                                                                              |                   |                            |        |                                   |                                   |            |            |                   |                                       |             |
| 19 transaction(:                                                    | s) are set to po                                                                                                    | st.                                                                                          |                                                                                                    |                                                                              |                   |                            |        |                                   |                                   |            |            |                   |                                       |             |
| eview Counts                                                        |                                                                                                    |                                                                                              |                                                                                                    | Lege                                                                         | nd: Duplica       | te fee deteo               | cted b | ased on Tr                        | ansaction                         | Type, Trai | nsaction E | Date, Fee Am      | ount, Studen                          | t, and Cla  |
| Family/Acc<br>Student: 1<br>Class: 35                               | counts: 84<br>10                                                                                                    |                                                                                              |                                                                                                    |                                                                              |                   |                            |        |                                   |                                   |            | Ch         | eck all duplicate | es Uncheck                            | all duplica |
|                                                                     |                                                                                                    |                                                                                              |                                                                                                    |                                                                              |                   |                            |        |                                   |                                   |            |            |                   |                                       |             |
| /iew 1 - 149 of 1                                                   | 149                                                                                                    | ⊜ Print 🖉 Ex                                                                                 | port Ø Refre                                                                                                    | sh                                                                           |                   |                            |        |                                   |                                   |            |            |                   |                                       |             |
| iew 1 - 149 of 1<br>Date                                            | Family                                                                                                    | Student                                                                                      | port Ø Refree<br>Class                                                                                                    | h<br>Trans Type                                                              | Trans Sub<br>Type | Orig Amt                   | Тах    | Amount                            | Balance                           | Notes      | Cat1       | Session           | Entered By                            | All         |
| iew 1 - 149 of 1<br>Date<br>12/15/2023                              | L49<br>Family<br><u>Ager</u>                                                                                                    | Print 2 Ex       Student       Dani Ager                                                     | port φ Refree<br>Class<br><u>Cheer-Rec -<br/>Adv - F</u>                                                                                                | Trans Type<br>Competition<br>Fee                                             | Trans Sub<br>Type | Orig Amt<br>75.00          | Тах    | Amount<br>75.00                   | Balance<br>75.00                  | Notes      | Cat1       | Session           | Entered By<br>LWallace                | All<br>V    |
| iew 1 - 149 of 1<br>Date<br>12/15/2023<br>12/15/2023                | I49<br>Family<br>Ager<br>Agar                                                                                                    | <ul> <li>Print &amp; Ex</li> <li>Student</li> <li>Dani Ager</li> <li>Whitney Agar</li> </ul> | Class<br>Class<br>Cheer-Rec-<br>Adv-F<br>Gultar-<br>Hannah-Wed-<br>30m                                                                                  | Trans Type<br>Competition<br>Fee<br>Competition<br>Fee                       | Trans Sub<br>Type | Orig Amt<br>75.00<br>75.00 | Tax    | Amount<br>75.00<br>75.00          | Balance<br>75.00<br>0.00          | Notes      | Cat1       | Session           | Entered By<br>LWallace<br>LWallace    | All<br>C    |
| Tiew 1 - 149 of 1<br>Date<br>12/15/2023<br>12/15/2023<br>12/15/2023 | L49 Family Carlor Control Control Cont | Print & Ex  Student  Dani Ager  Whitney Agar  Dani Ager                                      | port ¢ Refree<br>Class<br><u>Cheer-Rec-</u><br><u>Adv-F</u><br><u>Guitar-</u><br><u>Hannah-Wed-</u><br><u>3pm</u><br><u>Cheer-Team-</u><br><u>Adv-M</u> | Trans Type<br>Competition<br>Fee<br>Competition<br>Fee<br>Competition<br>Fee | Trans Sub<br>Type | Orig Amt<br>75.00<br>75.00 | Тах    | Amount<br>75.00<br>75.00<br>75.00 | Balance<br>75.00<br>0.00<br>75.00 | Notes      | Cat1       | Session           | Entered By LWallace LWallace LWallace | All<br>2    |

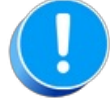

*If late/misc fees are posted in error, use*Transactions > Delete Transaction > Transaction Feesto delete *them. See* **Delete Transactions** for more information on deleting a fee.